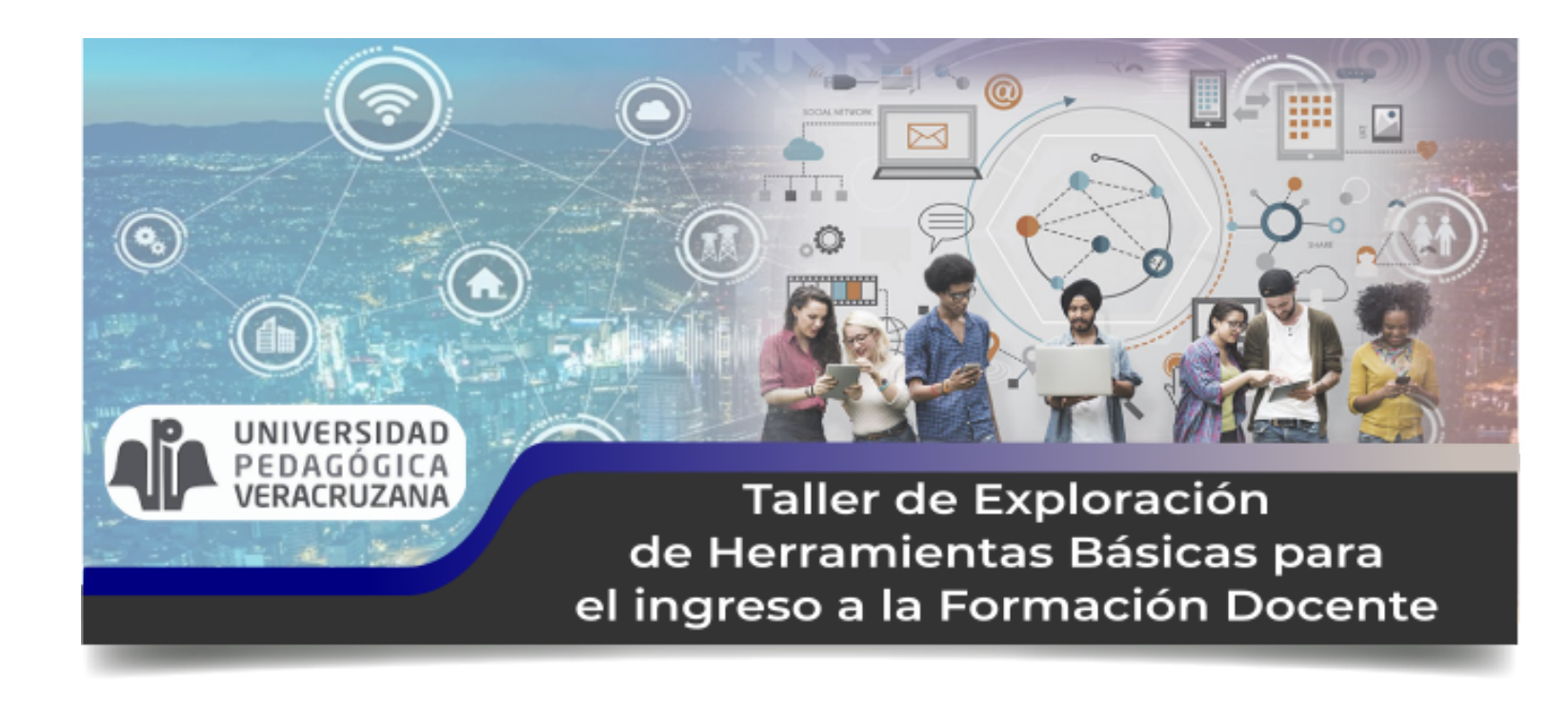

Manual de usuario para la plataforma educativa del Taller Diagnóstico

Xalapa, Ver., Agosto 2020

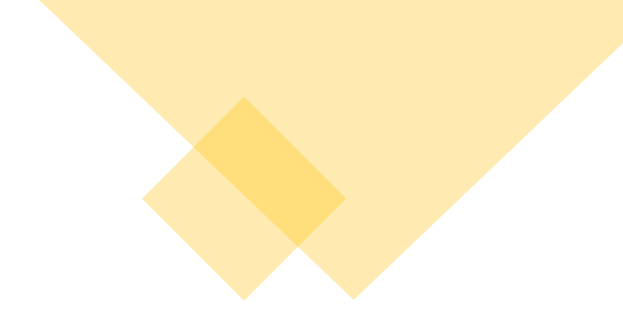

# Bienvenido al Taller de la UPV

# Índice

- 1. <u>Instrucciones para cargar la plataforma</u>
- 2. <u>Ingresar a la plataforma con usuario y contraseña</u>
- 3. <u>Portada del Taller</u>
  - ✤ Barra superior de la plataforma
  - Menú de navegación
  - Menú de administración
- 4. <u>Título y pestañas</u>
- 5. <u>Indicaciones para descargar archivos de este Taller</u>
- 6. Indicaciones para subir el Proyecto Integrador

## Instrucciones para cargar la plataforma

1. Para ingresar debes abrir tu browser (navegador web), como Google Chrome, Edge, Safari, etc.

2. Escribe la siguiente dirección en la barra de direcciones y presiona la tecla de enter:

https://upvv.clavijero.edu.mx/course/view.php?id=192

# Ingresar a la plataforma con usuario y contraseña

VERACRUZ

GOBIERNO DEL ESTADO SEV

 A continuación escribe tu nombre de usuario (en minúsculas, de lo contrario no podrás ingresar) y tu contraseña (justo como la proporcionaste al momento de inscribirte).
 Ejemplo:

> USUARIO: cdm-111 CONTRASEÑA: pleyades7\*

2. Presiona el botón "Ingresar".

| Ing | resar |
|-----|-------|
|-----|-------|

| Nombre_de_usuario    | aspirante1pru            |
|----------------------|--------------------------|
| Contraseña           | ••••••                   |
| Recordar nom     Ing | nbre_de_usuario<br>resar |

¿Olvidó su nombre\_de\_usuario o contraseña?

Las 'Cookies' deben estar habilitadas en su navegador 🕐

## Portada del Taller

- 1. Esta página nos da acceso a todas las secciones que conforman el Taller de Exploración de Herramientas Básicas para el ingreso a la Formación Docente.
- 2. Lee la bienvenida y empieza a familiarizarte con la interfaz.

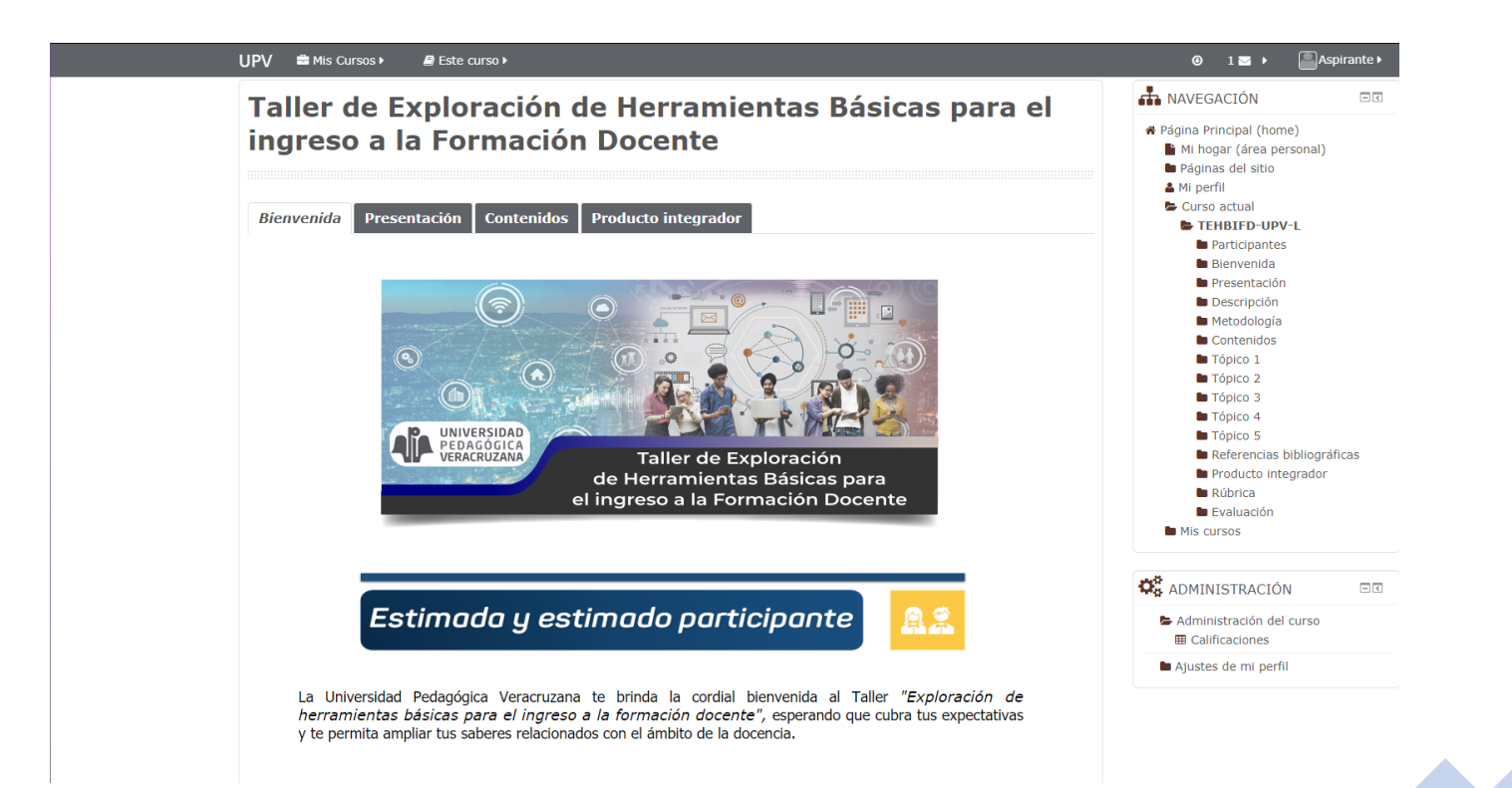

### Barra superior de la plataforma

- 1. Sirve para identificar los cursos en los que me encuentro inscrito.
- 2. Acceder a los diferentes recursos que tiene "Este curso".
- 3. Revisar los mensajes, en el buzón de mensajería instantánea.
- 4. Ver el perfil del participante, calificaciones, archivos privados, mensajes en foros, etc.

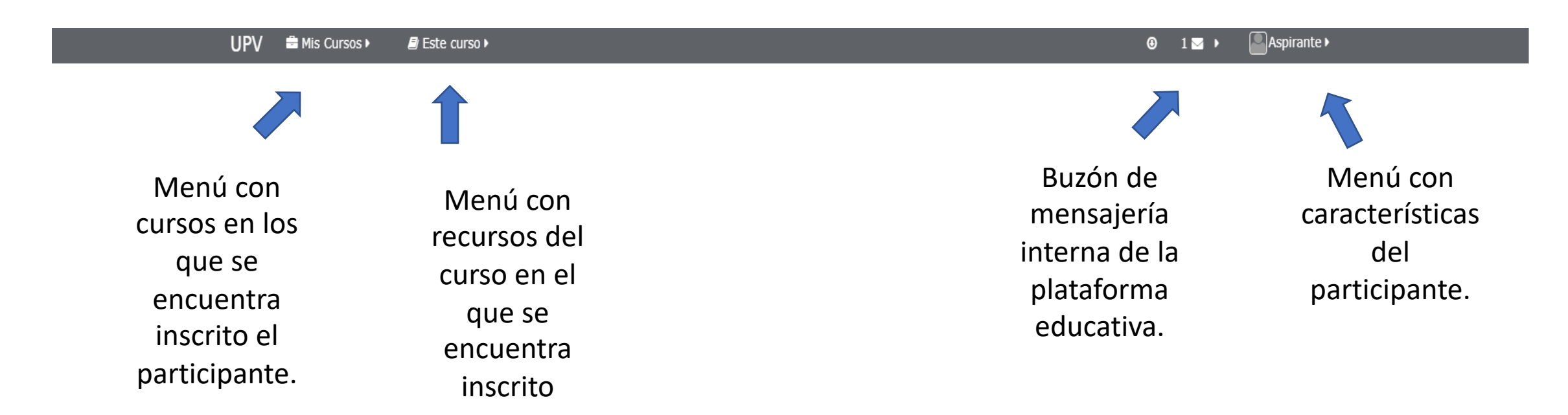

### Menú de navegación

- 1. Sirve para moverse entre diferentes partes de la plataforma.
- 2. El área personal, un espacio privado para el participante.
- 3. Página del sitio, las diferentes páginas del sitio del Taller.
- 4. Mi perfil, características modificables del perfil del participante.
- 5. Curso actual, nombre y secciones del curso actual en donde se encuentra el participante.
- 6. Mis cursos, los cursos en los que se encuentra inscrito el participante.

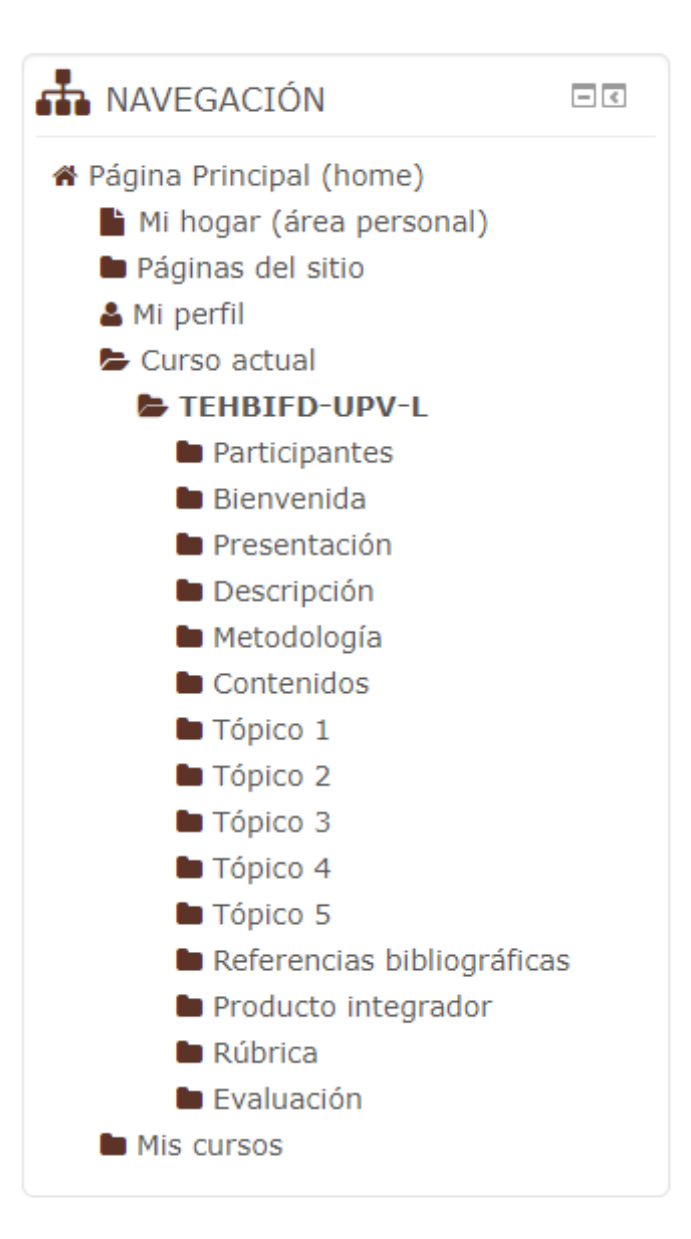

# Menú de administración

- 1. Sirve para ver las calificaciones del curso.
- 2. Los ajustes al perfil del estudiante.

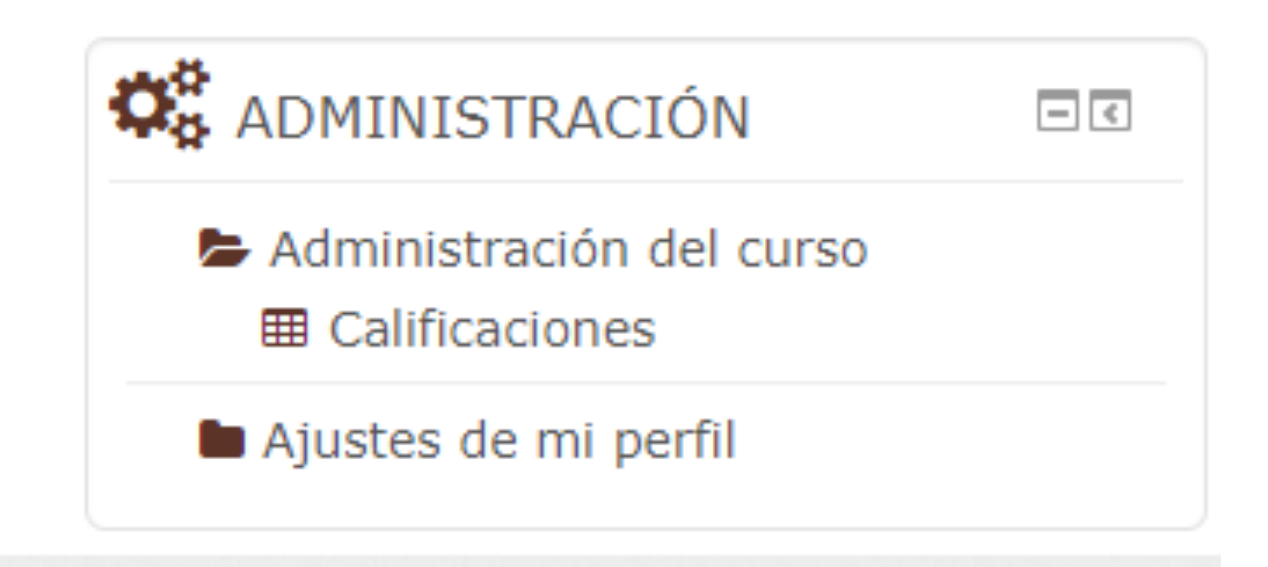

## Título y pestañas del Taller

- El Título sirve para identificar el curso en el que se encuentra inscrito el participante.
- 2. Las pestañas contienen toda la información que conforma el curso.

#### Taller de Exploración de Herramientas Básicas para el ingreso a la Formación Docente

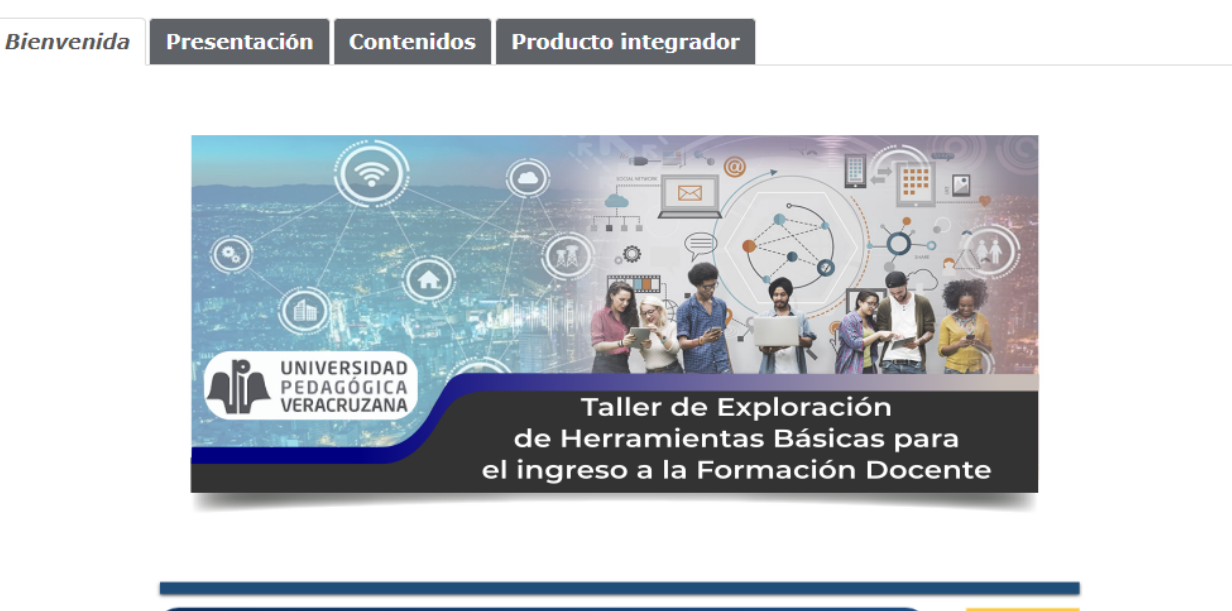

La Universidad Pedagógica Veracruzana te brinda la cordial bienvenida al Taller "*Exploración de herramientas básicas para el ingreso a la formación docente*", esperando que cubra tus expectativas y te permita ampliar tus saberes relacionados con el ámbito de la docencia.

Estimada y estimado participante

ġ 🎇

Taller de Exploración de Herramientas Básicas para el ingreso a la Formación Docente

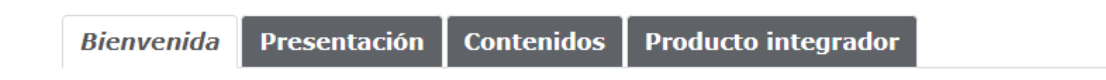

#### Pestaña Bienvenida

Contiene un mensaje de bienvenida al taller.

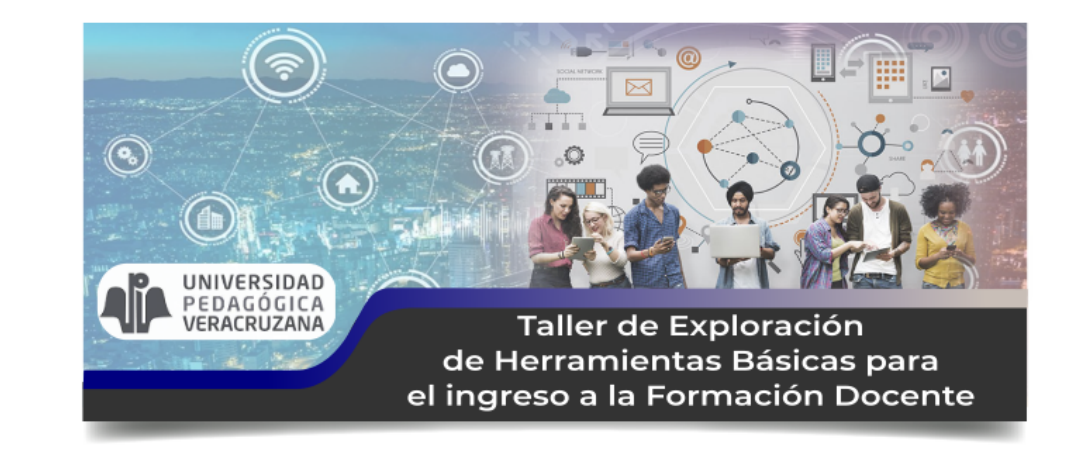

#### Estimada y estimado participante

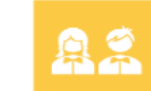

La Universidad Pedagógica Veracruzana te brinda la cordial bienvenida al Taller "*Exploración de herramientas básicas para el ingreso a la formación docente*", esperando que cubra tus expectativas y te permita ampliar tus saberes relacionados con el ámbito de la docencia.

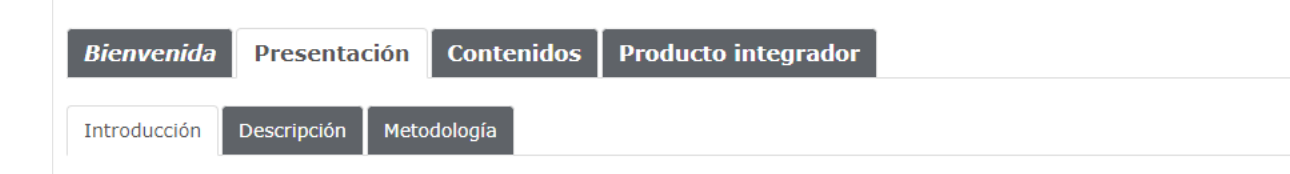

# Pestaña Presentación

- Contiene los elementos que inducen al estudiante al taller.
- Tiene tres pestañas: Introducción, Descripción y Metodología.

#### PRESENTACIÓN DEL TALLER

La presente propuesta se constituye como un espacio dialógico asincrónico que tiene como objetivo conocer los perfiles de los aspirantes a la Licenciatura en Educación Básica (LEB) de la Universidad Pedagógica Veracruzana (UPV), a través del desarrollo de un producto integrador, basado en procesos de autoexploración y reflexión que posibiliten la construcción de un diagnóstico académico, que sirva de referente válido y confiable en el ingreso a la oferta formativa que esta Institución ofrece, específicamente el programa de estudios de la LEB.

La sociedad del conocimiento exige de las instituciones educativas, particularmente de las dedicadas a la formación docente, replantear el trabajo y la formación del profesor ante estas nuevas circunstancias, así como el diseño de metodologías innovadoras que permitan adecuar los conocimientos y las actitudes de los futuros docentes, con la finalidad de prepararlos para responder a las demandas de esta sociedad en constante transformación.

Así mismo, las nuevas perspectivas para la conformación de modelos educativos plantean una serie de conocimientos, habilidades, destrezas que el futuro docente tendrá que desarrollar durante su formación inicial; un factor determinante en el logro del perfil de egreso de cualquier carrera profesional, específicamente las relacionados con formación docente, tiene que ver con reconocer en sus aspirantes no sólo los conocimientos, sino las habilidades, actitudes y valores necesarios para el ejercicio de la docencia; de ahí que la identificación del perfil y características de éstos constituyen un área de oportunidad tendiente a garantizar calidad en la formación del profesorado, a partir de asegurar el éxito educativo para dichos aspirantes.

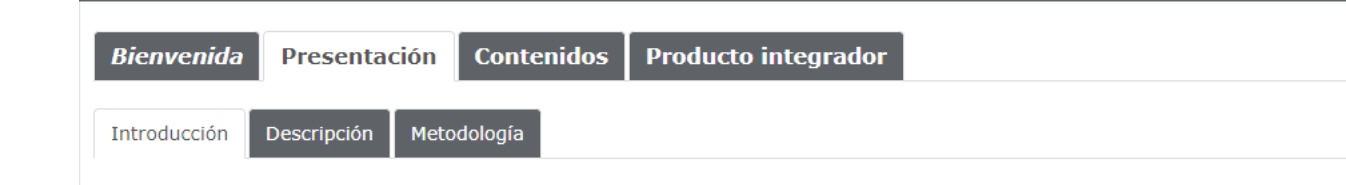

PRESENTACIÓN DEL TALLER

# Pestaña Introducción

- Tiene la presentación del taller.
- 2. El directorio de la UPV..

La presente propuesta se constituye como un espacio dialógico asincrónico que tiene como objetivo conocer los perfiles de los aspirantes a la Licenciatura en Educación Básica (LEB) de la Universidad Pedagógica Veracruzana (UPV), a través del desarrollo de un producto integrador, basado en procesos de autoexploración y reflexión que posibiliten la construcción de un diagnóstico académico, que sirva de referente válido y confiable en el ingreso a la oferta formativa que esta Institución ofrece, específicamente el programa de estudios de la LEB.

La sociedad del conocimiento exige de las instituciones educativas, particularmente de las dedicadas a la formación docente, replantear el trabajo y la formación del profesor ante estas nuevas circunstancias, así como el diseño de metodologías innovadoras que permitan adecuar los conocimientos y las actitudes de los futuros docentes, con la finalidad de prepararlos para responder a las demandas de esta sociedad en constante transformación.

Así mismo, las nuevas perspectivas para la conformación de modelos educativos plantean una serie de conocimientos, habilidades, destrezas que el futuro docente tendrá que desarrollar durante su formación inicial; un factor determinante en el logro del perfil de egreso de cualquier carrera profesional, específicamente las relacionados con formación docente, tiene que ver con reconocer en sus aspirantes no sólo los conocimientos, sino las habilidades, actitudes y valores necesarios para el ejercicio de la docencia; de ahí que la identificación del perfil y características de éstos constituyen un área de oportunidad tendiente a garantizar calidad en la formación del profesorado, a partir de asegurar el éxito educativo para dichos aspirantes.

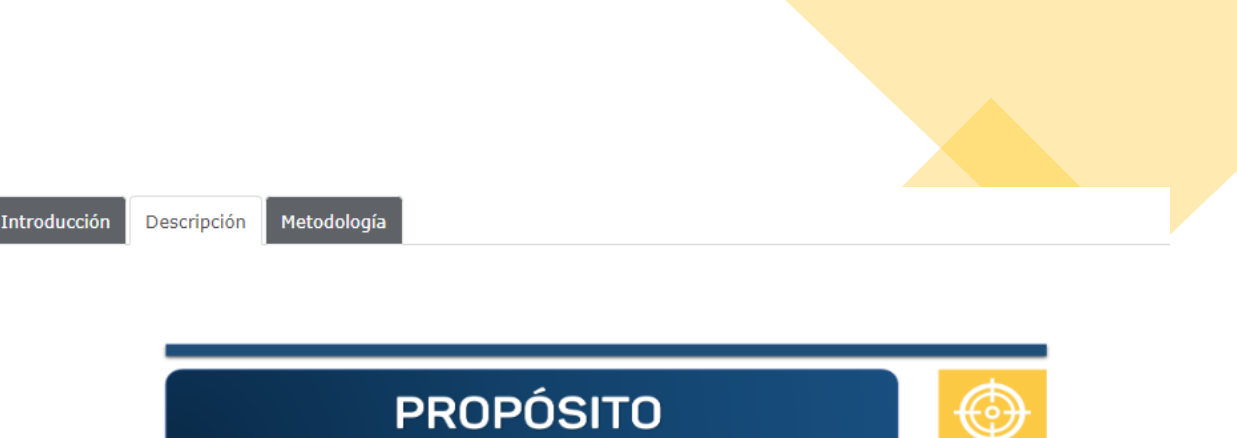

#### Pestaña Descripción

- 1. Tiene el Propósito del taller.
- 2. Las características generales del taller.
- 3. Descripción detallada del taller, la cual se puede descargar.

Construir un producto integrador que evidencie el empleo, de manera autónoma, de herramientas básicas para el desarrollo de procesos de autoexploración, reflexión y articulación de saberes en situaciones relacionadas con el ejercicio profesional docente, hacia la emisión de un diagnóstico generador de insumos académicos suficientes, que posibiliten la elección de los candidatos a ingresar al programa de Licenciatura en Educación Básica de la UPV.

#### DESCRIPCIÓN DETALLADA

En esta sección podrás acceder al archivo con la descripción del Taller es un documento con formato .PDF, por lo que necesitarás un software específico (como Adobe Reader) que te permita abrir este tipo de formato, al igual que las lecturas de reflexión que encontrarás para cada Actividad.

En cuanto des clic sobre el siguiente enlace, se abrirá el archivo en una pestaña adicional y podrás leerlo o descargarlo e imprimirlo para tu comodidad.

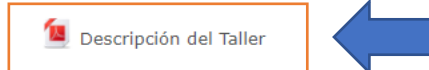

Descarga el archivo con la Descripción del taller

#### Indicaciones para descargar archivos de este Taller

1. Dar clic sobre el enlace que te muestra un ícono en forma de manita.

2. Visualizar el archivo cargado en la siguiente página y proceder a descargarlo con el ícono de flecha hacia abajo.

3. Guardar en algún directorio del medio de almacenamiento de tu preferencia (USB, Laptop, etc).

#### DESCRIPCIÓN DETALLADA

En esta sección podrás acceder al archivo con la descripción del Taller es un documento con formato .PDF, por lo que necesitarás un software específico (como Adobe Reader) que te permita abrir este tipo de formato, al igual que las lecturas de reflexión que encontrarás para cada Actividad.

En cuanto des clic sobre el siguiente enlace, se abrirá el archivo en una pestaña adicional y podrás leerlo o descargarlo e imprimirlo para tu comodidad.

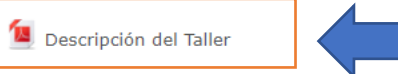

Descarga el archivo con la Descripción del taller

#### Introducción Descripción Metodología

### Pestaña Metodología del taller

#### Contiene la estrategia metodológica que utiliza este taller en el que te encuentras inscrito.

La estrategia metodológica de este taller está sustentada en el **enfoque de la pedagogía de la autoorganización**, base del Modelo Educativo de la UPV, la cual *promueve que los estudiantes o aprendientes sean responsables de su propio aprendizaje.* 

METODOLOGÍA

De esta forma, en el presente taller se pretende que tú, como **aspirante**, *recuperes experiencias y saberes* a partir del acercamiento a situaciones propias del ejercicio de la profesión docente expresadas mediante el apoyo de textos básicos, seleccionados previamente en función de criterios académicos de actualidad, rigor científico y congruencia con las pretensiones del taller, a fin de que hagas uso de herramientas de tipo intelectual, procedimental y tecnológicas para el desarrollo de procesos de autoexploración y reflexión, apoyándote a su vez de estrategias de lecto-escritura, habilidad para expresar tu pensamiento en la creación propia de textos académicos, en este caso un **ensayo argumentativo**, donde *incorpores opiniones fundamentadas sobre tus aspiraciones hacia la docencia y las problemáticas educativas actuales.* 

La organización de los tópicos seleccionados para propiciar los procesos de autoexploración tiene su fundamento en cuatro de las seis dimensiones establecidas por Fierro, Fortoul y Rosas (1999) en la configuración de la práctica docente relacionadas, a su vez con el perfil de ingreso de la LEB, dichas dimensiones hacen referencia a los ámbitos que influyen en el contexto del docente, de ahí su importancia y abordaje en la formación inicial de los mismos. El último tópico vincula la profesión docente con los desafíos presentes y futuros, en coherencia con la función social que los sistemas educativos desempeñan.

La **estructura de trabajo** de este taller estará determinada por *cinco actividades preparatorias y un producto integrador* basado en la construcción de un ensayo argumentativo. Al inicio de cada actividad, encontrarás una breve presentación de la misma donde se plantea su propósito, seguido de una explicación detallada para su desarrollo. Aunque estas cinco actividades no se consideran como productos entregables para evaluación, sí es importante que logres interiorizar los contenidos propuestos en ellas y puedas contar con los parámetros necesarios que te permitan redactar tu ensayo con fundamento teórico.

#### Pestaña Contenidos

- 1. Pestaña *Estructura*, que me permite conocer como se encuentra organizado el curso.
- 2. Tópicos del 1 al 5, en estas pestañas encontrarás el contenido y los recursos para adquirir conocimiento.
- 3. La pestaña Referencias
   bibliográficas, contiene el sustento documental del taller.

0.0.0

#### Estructura Tópico 1 Tópico 2 Tópico 3 Tópico 4 Tópico 5 Referencias bibliográficas

**ESTRUCTURA CONCEPTUAL** 

Contenidos

Bienvenida

Presentación

La siguiente imagen representa las actividades a realizar para reflexionar los contenidos de las lecturas propuestas, con la finalidad de que puedas contar con los elementos suficientes que te permitan encaminar tus respuestas a la redacción del proyecto integrador.

Producto integrador

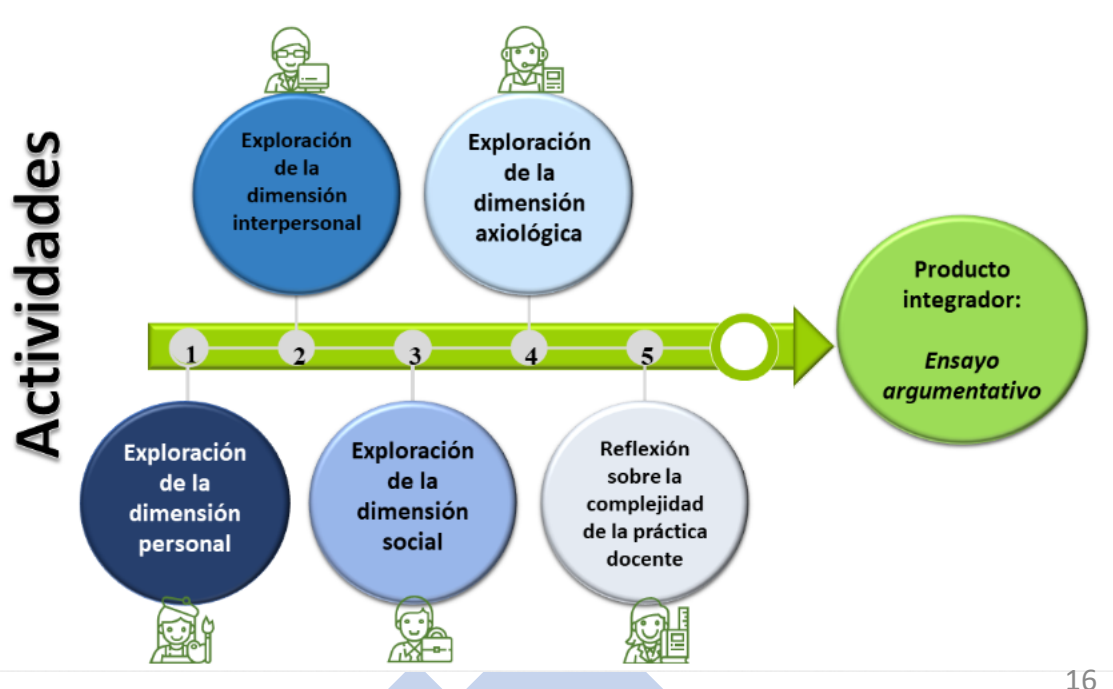

#### Pestaña Estructura

Contiene la estructura conceptual y el cronograma de trabajo para el taller.

Presentación Producto integrador Bienvenida Contenidos Tópico 1 Tópico 2 Tópico 3 Tópico 4 Tópico 5 Referencias bibliográficas Estructura **ESTRUCTURA CONCEPTUAL** 

0.00

La siguiente imagen representa las actividades a realizar para reflexionar los contenidos de las lecturas propuestas, con la finalidad de que puedas contar con los elementos suficientes que te permitan encaminar tus respuestas a la redacción del proyecto integrador.

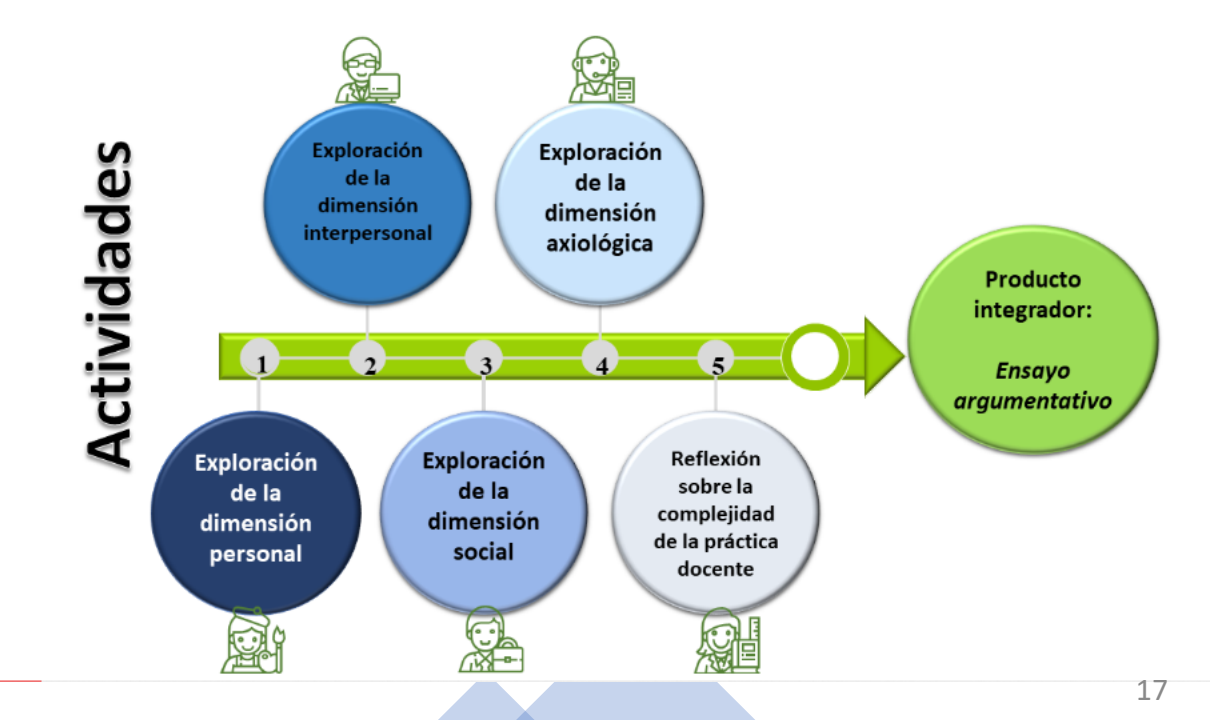

#### Pestañas Tópicos 1-5

Contienen las actividades y los recursos necesarios para documentarse.

#### Actividad 1: Exploración de la dimensión personal

**ACTIVIDADES** 

Como aspirante a la Licenciatura en Educación Básica y con el interés de formarte como docente, es de suma importancia destacar los aspectos personales que te llevaron a elegir esta profesión, generar reflexiones alrededor de tus capacidades personales que harán de tu futuro profesional una práctica única, creativa e innovadora desde tus propios preceptos.

Para esta Universidad, es de suma relevancia reconocer a nuestros aspirantes como sujetos activos con cualidades, características, ideales, proyectos y circunstancias de vida que impregnarán de una esencia única tu camino formativo y profesional.

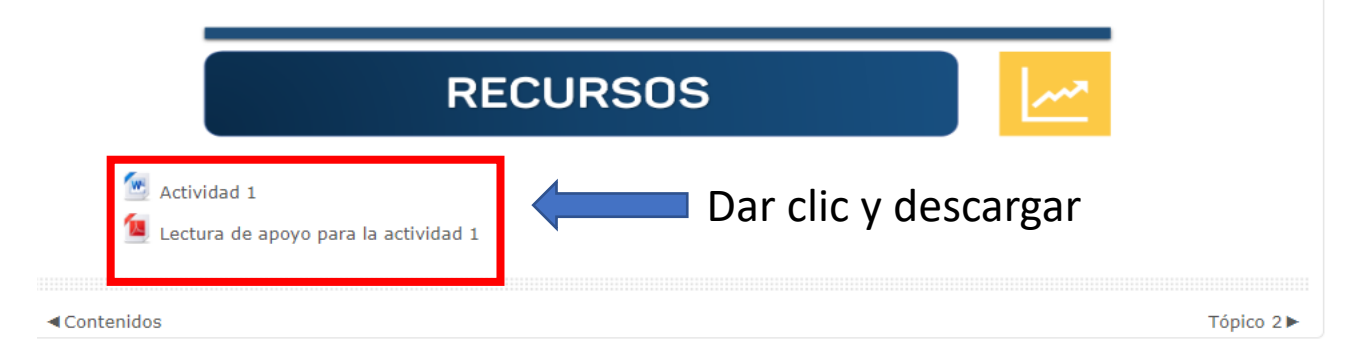

#### Indicaciones para descargar los archivos:

Da clic sobre los archivos "Actividad..." y "Lectura de apoyo para la actividad", del taller y guárdalo en donde consideres pertinente.

#### Pestaña Producto Integrador

- 1. Ensayo argumentativo, contiene todos los elementos para construir adecuadamente el producto integrador de los conocimientos adquiridos.
- 2. La pestaña *Rúbrica* muestra los criterios de evaluación para elaborar el producto integrador.
- La pestaña *Evaluación* te ofrece la información necesaria para comprender como se llevará a cabo la evaluación y acreditación del taller.

PRODUCTO INTEGRADOR

Bienvenida

Ensayo argumentativo

Presentación

Rúbrica

Contenidos

Evaluación

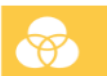

El propósito del producto integrador es promover el acercamiento a situaciones relacionadas con el ejercicio profesional docente a través de la redacción de un **ensayo argumentativo** en el que se evidencien las capacidades para el trabajo autónomo, investigación y análisis, el pensamiento crítico, la comunicación oral y escrita, a partir de reflexiones que den respuestas a las preguntas generadoras contenidas en el material bibliográfico; así como el desarrollo de habilidades metacognitivas como la planeación, argumentación y toma de decisiones.

Producto integrador

El ensayo también dará cuenta de la habilidad del aspirante para integrar saberes previos con nuevos, manejar información, resaltando sus capacidades de tipo conceptual, actitudinal y procedimental.

#### **PROPÓSITO GENERAL**

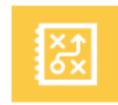

Identificar tus habilidades básicas y las expectativas que tienes hacia la Universidad y a la labor docente, a partir del desarrollo de un escrito académico, ensayo argumentativo, basado en reflexiones (escritas en prosa) relacionadas con tu postura, expectativas, ideales y constructos alrededor de la práctica docente, considerando los textos propuestos y la atención a las preguntas generadoras.

| Bienvenida     | Presentación    | Contenidos | Producto integrador |  |
|----------------|-----------------|------------|---------------------|--|
| Ensayo argumer | ntativo Rúbrica | Evaluación |                     |  |
|                |                 |            |                     |  |

# Pestaña Ensayo Argumentativo

Se integra por las siguientes secciones:

- 1. Descripción del Producto Integrador
- 2. Propósito general
- 3. Referencias bibliográficas
- 4. Otros recursos
- 5. Acciones a considerar para elaborar el Producto integrador
- 6. Entrega del producto.

**PRODUCTO INTEGRADOR** 

**S** 

El propósito del producto integrador es promover el acercamiento a situaciones relacionadas con el ejercicio profesional docente a través de la redacción de un **ensayo argumentativo** en el que se evidencien las capacidades para el trabajo autónomo, investigación y análisis, el pensamiento crítico, la comunicación oral y escrita, a partir de reflexiones que den respuestas a las preguntas generadoras contenidas en el material bibliográfico; así como el desarrollo de habilidades metacognitivas como la planeación, argumentación y toma de decisiones.

El ensayo también dará cuenta de la habilidad del aspirante para integrar saberes previos con nuevos, manejar información, resaltando sus capacidades de tipo conceptual, actitudinal y procedimental.

**PROPÓSITO GENERAL** 

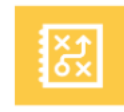

Identificar tus habilidades básicas y las expectativas que tienes hacia la Universidad y a la labor docente, a partir del desarrollo de un escrito académico, ensayo argumentativo, basado en reflexiones (escritas en prosa) relacionadas con tu postura, expectativas, ideales y constructos alrededor de la práctica docente, considerando los textos propuestos y la atención a las preguntas generadoras.

- 1. Da clic sobre el ícono con forma de mano y una hoja con la leyenda **"Sube el proyecto integrador"**.
- 2. Aparecerá una página con la rúbrica, debes descender con el ratón hasta encontrar el botón, **"Añadir envío".**

#### **ENTREGA DE PRODUCTO** En el siguiente enlace da clic y observa con atención todos los criterios de evaluación a los que debe apegarse tu ensayo argumentativo; en cuanto lo tengas concluido, allí mismo podrás cargar tu archivo en la plataforma. Sube el proyecto integrador Dar clic para acceder a la siguiente pantalla: referencia acordadas. referencia previamente previamente 0 puntos acordadas. acordadas. 2 puntos 1 puntos Última modificación Thursday, 6 de August de 2020, 16:49 Comentarios al envío Comentarios (0) Añadir envío Hacer cambios a su envío

#### 3.- Da clic sobre la flecha que apunta hacia abajo.

| Sube el proyecte           | o integrador |                                                            |
|----------------------------|--------------|------------------------------------------------------------|
| Proyecto final             |              |                                                            |
| Envíos de archivo          |              | Tamaño máximo para archivos nuevos: SMB, anexos máximos: 1 |
|                            |              |                                                            |
|                            | ▶ 🚞 Archivos |                                                            |
|                            |              | Arrastre y suelte los archivos aquí para subirlos          |
| 📥 NAVEGACIÓN               |              | 🗱 ADMINISTRACIÓN                                           |
| 🏶 Página Principal (home)  |              | Administración del curso                                   |
| 🖺 Mi hogar (área personal) |              | Ajustes de mi perfil                                       |
| Páginas del sitio          |              |                                                            |
| Curso actual               |              |                                                            |
| TEHBIFD-UPV-L              |              |                                                            |
| Participantes              |              |                                                            |
| Bienvenida                 |              |                                                            |
| Presentación               |              |                                                            |
| Metodología                |              |                                                            |
| Contenidos                 |              |                                                            |
| Tópico 1                   | Guardar c    | ambios Cancelar                                            |
| Tópico 2                   |              |                                                            |

Taller de Exploración de Herramientas Básicas para el ingreso a la Formación Docente

4.- En la ventana que aparece, selecciona la categoría "Subir un archivo" y del lado derecho podrás identificar un botón con el nombre Seleccionar archivo.

|   | togrador           | Selector de          | archives                                        |  |
|---|--------------------|----------------------|-------------------------------------------------|--|
|   |                    | Selector de          | archivos                                        |  |
| m | Archivos recientes |                      |                                                 |  |
|   | Subir un archivo   |                      |                                                 |  |
| 2 | Descargador de URL |                      |                                                 |  |
| m | Archivos privados  | ſ                    |                                                 |  |
| 1 | Wikimedia          | Adjunto              | Seleccionar archivo lingún archivo seleccionado |  |
|   |                    | •                    |                                                 |  |
|   |                    | Guardar como         |                                                 |  |
|   |                    |                      |                                                 |  |
|   |                    | Autor                | Aspirante Dos Prueba                            |  |
|   |                    | Seleccionar licencia | Todos los derechos reservados                   |  |
|   |                    |                      |                                                 |  |
|   |                    |                      |                                                 |  |
|   |                    |                      |                                                 |  |
|   |                    |                      | Subir este archivo                              |  |
|   |                    |                      |                                                 |  |
|   |                    |                      |                                                 |  |
|   |                    |                      |                                                 |  |
|   |                    |                      |                                                 |  |

5.- Toda vez que te asegures de seleccionar el archivo correcto (con la nomenclatura indicada), por ejemplo: *PI\_CDM-111\_TEHBIFD20.pdf* 

darás doble clic sobre él y deberás visualizar su nombre al lado derecho del botón "Seleccionar archivo".

| · · · · · · · · · · · · · · · · · · · | Selector de          | archivos                                | ×      |   |                           |       |
|---------------------------------------|----------------------|-----------------------------------------|--------|---|---------------------------|-------|
| m Archivos recientes                  |                      |                                         |        |   |                           |       |
| Subir un archivo                      |                      |                                         |        | а |                           |       |
| 🚵 Descargador de URL                  |                      |                                         |        |   |                           |       |
| n Archivos privados                   |                      |                                         |        |   |                           |       |
| Wikimedia                             | Adjunto              | Seleccionar archivo Trabajo acadén líne | a.docx |   |                           |       |
|                                       | Guardar como         |                                         |        |   |                           |       |
|                                       | Autor                | Aspirante Dos Prueba                    |        |   | 6 Después presionarás el  | botón |
|                                       | Seleccionar licencia | Todos los derechos reservados 🗸         |        |   | azul "Subir este archivo" |       |
|                                       |                      |                                         |        |   |                           |       |
|                                       |                      | Subir este archivo                      |        |   |                           |       |
|                                       |                      |                                         |        |   |                           |       |

7.- A continuación presionas el botón **"Guardar cambios"** (y en caso de que observaras que escogiste un archivo incorrecto, podrías dar clic en el botón de "Cancelar" y volver a seleccionar otro archivo).

Taller de Exploración de Herramientas Básicas para el ingreso a la Formación Docente

Sube el proyecto integrador Proyecto final Tamaño máximo para archivos nuevos: 5MB, anexos máximos: Envíos de archivo 12 出 88 E VE Archivos Trabajo académico A NAVEGACIÓN **ADMINISTRACIÓN** - < - < Página Principal (home) Administración del curso Mi hogar (área personal) Ajustes de mi perfil Páginas del sitio 👗 Mi perfil Curso actual Dar clic en el botón TEHBIFD-UPV-L Participantes "Guardar cambios" Bienvenida Presentación Descripción Metodología Guardar cambios Cancelar Contenidos Tópico 1

# ¡Listo!

El archivo correspondiente al ensayo argumentativo se encuentra arriba de la plataforma y listo para calificarse

| Última modificación  | Friday, 7 de August de 2020, 17:17 |  |  |
|----------------------|------------------------------------|--|--|
| Envíos de archivo    | Trabajo académico en línea.docx    |  |  |
| Comentarios al envío | Comentarios (0)                    |  |  |
|                      | Editor opuío                       |  |  |

Hacer cambios a su envío

NOTA · El botón "Editar envío" ÚNICAMENTE se usa en caso de que observaras que no subiste a la plataforma el archivo correcto y solo dispones de 25 minutos para RECTIFICARLO, de lo contrario, la plataforma ya no te permitirá actualizar ningún archivo y tu evaluador calificará lo que hayas logrado subir.